## **Quick Start**

### MINIFLASH TOUCH

This short manual is no replacement of the MINIFLASH *TOUCH* operation manual or ASTM standards! Please read the operation manual first to ensure complete functionality of the instrument.

#### **GETTING STARTED**

- 1. Place the MINIFLASH *TOUCH* on a bench top with unobstructed air-flow to the rear side and from the right-hand side of the instrument.
- 2. Switch on the instrument with the power switch above the power connector.
- 3. The touch-screen of the instrument is now illuminated and shows the login menu.
- 4. Login, and the instrument is now ready to use.

#### SETUP OF THE MINIFLASH

#### CHANGING TEMPERATURE SCALE, PRESSURE SCALE AND LANGUAGE

1. To change the settings, click on the **MENU** button on the top right side of the screen and on **SETTINGS** on the next menu.

| MINIFLASH Touch 1.05                                   | Thursday, March 3 | 1, 2011 11:21:02 AM | Menu   |            |          |               |
|--------------------------------------------------------|-------------------|---------------------|--------|------------|----------|---------------|
| T <sub>oven</sub> 31,2°C<br>T <sub>sample</sub> 31,2°C | Lift Heater       | Menu                | Logout | QQ<br>User | Settings | Screen colors |

2. In the settings menu, change the required parameters and press **BACK** to leave the settings menu.

#### **PROGRAM MEASUREMENT ACCORDING TO ASTM D7094**

1. In the main menu choose **MORE** to create a new program or edit a current program. Press **EDIT** to change the program parameters:

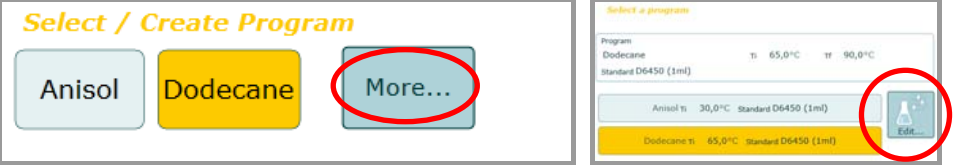

2. Configure a new ASTM D7094 program in the program menu:

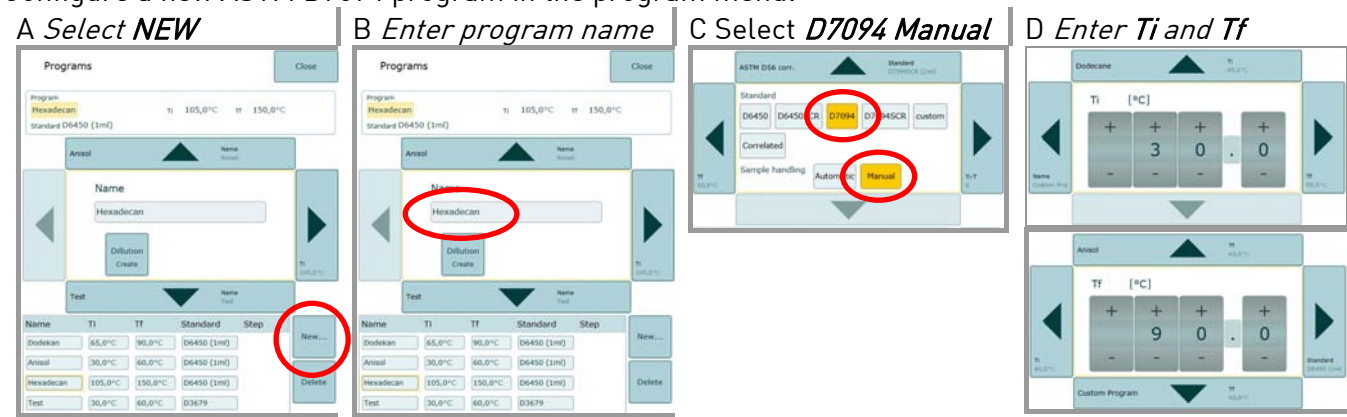

3. Select the Initial Temperature **Ti** and Final Temperature **Tf** as in accordance with ASTM standard D7094: **Ti** has to be at least 18 °C below the expected or actual flashpoint. **Tf** is the *Final Temperature*, which should be well above the expected flash point temperature.

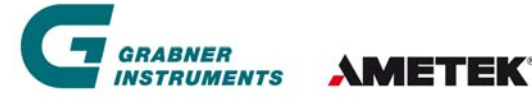

GRABNER INSTRUMENTS MESSTECHNIK GmbH Dr.-Otto-Neurath-Gasse 1 | 1220 Vienna, Austria Tel.: +43 (1) 282 16 27 – 0 | Fax: +43 (1) 280 73 34 eMail: office.grabner-instruments@ametek.at

# **Quick Start**

# MINIFLASH TOUCH

4. Press **CLOSE** to return to the main menu, the new program is stored in the instrument and can be used for consecutive measurements.

### **PROGRAM MEASUREMENT ACCORDING TO ASTM D6450**

Repeat steps 1-4 of the D7094 program, but choose the D6450 Manual Method instead.

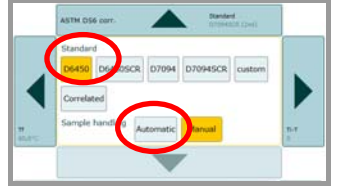

#### START A MEASUREMENT

ASTM D7094: Use a 7ml test cup with 2 ml sample and the stirring magnet for this test procedure. ASTM D6459: Use a 4ml test cup with 1ml sample and the stirring magnet for this test procedure.

- 1. Choose your measuring program in the Main Menu
- 2. Press on the **field beside sample ID** and enter the sample name via touch-screen, or external USB keyboard or bar code reader

| xadecan Ti 105,0°C Tr 150,0°C | 17 C C C C C C C C C C C C C C C C C C C |                       |  |
|-------------------------------|------------------------------------------|-----------------------|--|
|                               | texadecan                                | Ti 105,0°C Tf 150,0°C |  |
| idard D6450 (1ml)             | tandard D6450 (1ml)                      |                       |  |

- 3. Press **OK**
- 4. Press **RUN**
- 5. When the oven temperature has reached Ti, the display changes to INSERT SAMPLE.
- 6. Fill the cooled sample into the sample cup and place the cup in its holder.
- 7. Press **CONTINUE** to initiate the measurement process.
- 8. When the instrument detects the flash point temperature of the sample, the result will be displayed:

| Delta P Listing<br>Tap to charge Duplay     |                       |
|---------------------------------------------|-----------------------|
| 40 BL2                                      | TFlash at:<br>43,0 °C |
| Semple Id earple 1                          |                       |
| Program<br>Anisol 1<br>Standard D6450 (3ml) | 30,0°C # 60,0°C Class |

The oven is actively cooled down to the starting temperature.

Press **CLOSE** to get back to the main menu and start with the next sample.

The oven temperature remains at Ti and MINIFLASH *TOUCH* is ready for the next measurement.

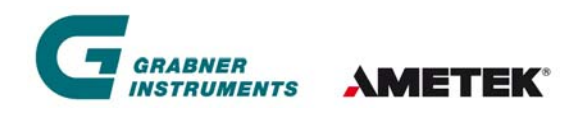

GRABNER INSTRUMENTS MESSTECHNIK GmbH Dr.-Otto-Neurath-Gasse 1 | 1220 Vienna, Austria Tel.: +43 (1) 282 16 27 – 0 | Fax: +43 (1) 280 73 34 eMail: office.grabner-instruments@ametek.at